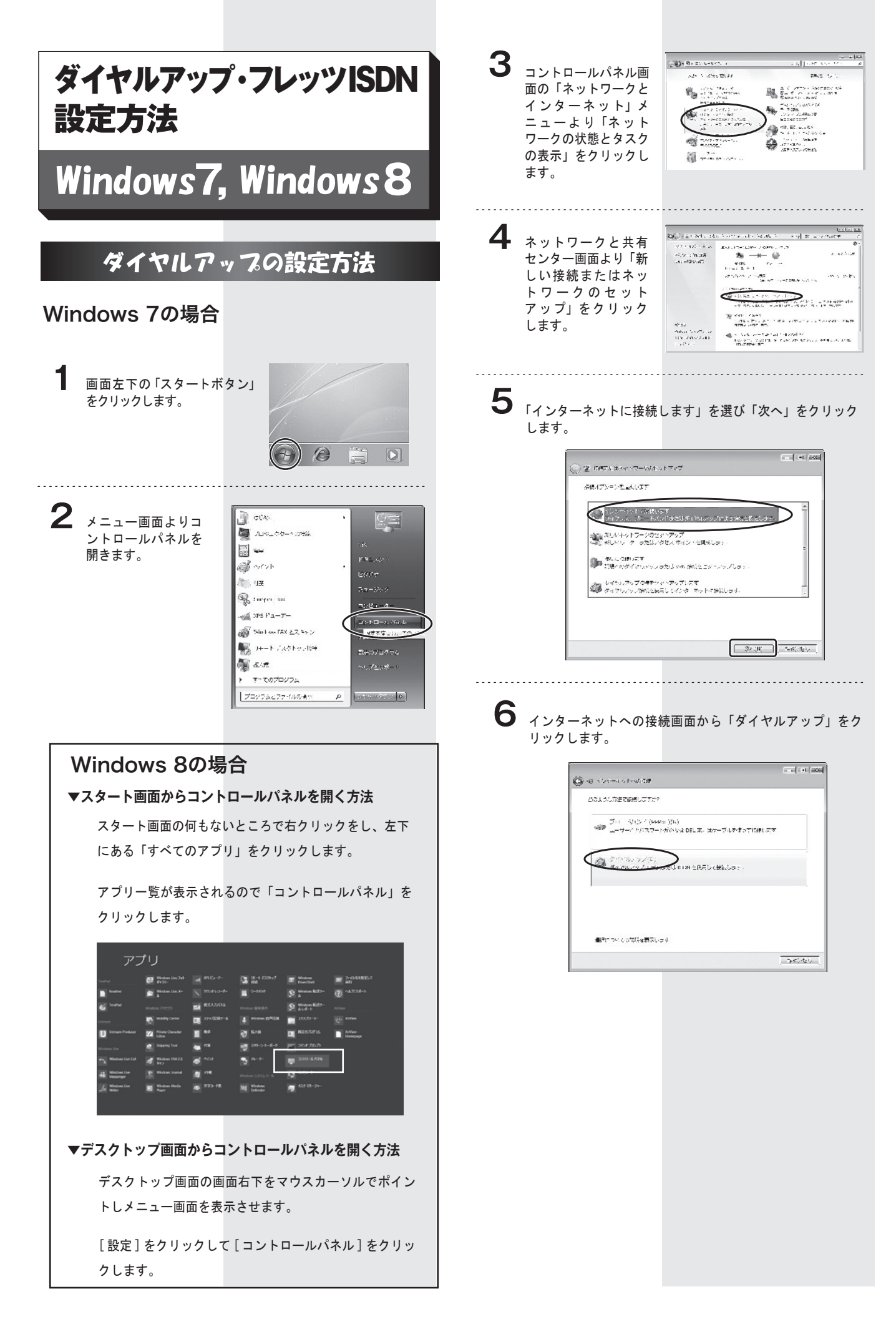

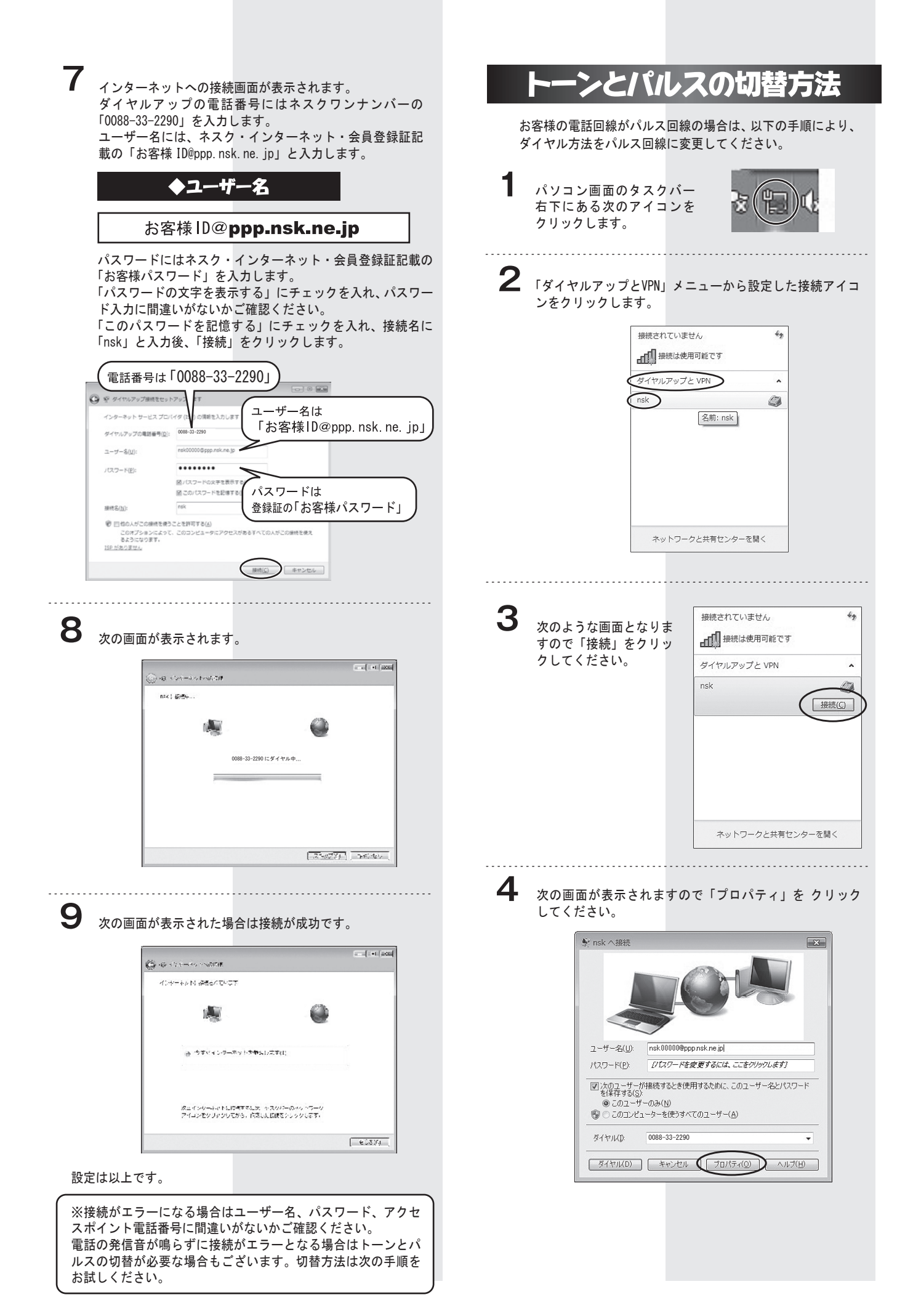

| 5 | プロパティ画面から<br>入れてください。 | 「ダイヤル情報を使う」にチェックを |
|---|-----------------------|-------------------|
|   |                       |                   |

|        | 入れてくた                                           | ささい。                                                                                                    |
|--------|-------------------------------------------------|----------------------------------------------------------------------------------------------------|
|        | ſ                                               |                                                                                                    |
|        |                                                 | 全設 オプション セキュリティ ネットワーク 共有                                                                                                    |
|        |                                                 | 接続の方法:<br>③ モデム - MELCO IGM-B56KS MODEM (COM1)                                                                                                    |
|        |                                                 | 構成(0)                                                                                                    |
|        |                                                 | - 電話番号<br>市外局強(F) 電話義号(P)                                                                                                    |
|        |                                                 |                                                                                                    |
|        |                                                 | 国番号/地域番号( <u>G</u> ):                                                                                                    |
|        |                                                 | 図 ダイヤル情報整を使えSJ ダイヤル情報版 B                                                                                                    |
|        |                                                 |                                                                                                    |
|        |                                                 | データ収集と情報の使用については、「 <u>プライノジッーに関する声明」</u> を参照してくだ                                                                                                    |
|        |                                                 | Ct 16                                                                                                    |
|        |                                                 | OK +++>tz/                                                                                                    |
|        | L                                               |                                                                                                    |
|        |                                                 |                                                                                                    |
| 6      |                                                 |                                                                                                    |
| 0      | 所在地情報                                           | る。<br>弱画面が表示された場合は市外局番に 0 を入力し、                                                                                                    |
|        | 「バルス」(                                          | こチェックを入れて「OK」をクリックしてください。                                                                                                    |
|        | ſ                                               | 所在地情報                                                                                                    |
|        |                                                 | 電話またはモデムによる接続を行う前に、現在の所在地情報を設定する必要があります。                                                                                                    |
|        |                                                 | 国名/地域名(W)                                                                                                    |
|        |                                                 |                                                                                                    |
|        |                                                 | 0<br>使于全社/1時別 長子 (指定すえ,《東抗太ス提合义P)                                                                                                    |
|        |                                                 | 通知 ユエアション 川田 シーズ おかた え かんて 彼り ムジ クリアン                                                                                                    |
|        |                                                 | 外線発信番号(①)                                                                                                    |
|        |                                                 | ダイヤル方法<br>の しい (ア) (10 (10 )                                                                                                    |
|        |                                                 | UT-AL OTHAB                                                                                                    |
|        |                                                 | OK #12121                                                                                                    |
|        |                                                 |                                                                                                    |
|        |                                                 |                                                                                                    |
|        |                                                 |                                                                                                    |
| 7      | 次の両両か                                           | 「表示された堤会け「編集」をクリック」アイださい                                                                                                    |
| 7      | 次の画面か                                           | 「表示された場合は「編集」 をクリックしてください。                                                                                                    |
| 7      | 次の画面か                                           | 「表示された場合は「編集」をクリックしてください。                                                                                                    |
| 7      | 次の画面カ                                           | 「表示された場合は「編集」をクリックしてください。                                                                                                    |
| 7      | 次の画面カ                                           | え示された場合は「編集」をクリックしてください。                                                                                                    |
| 7      | 次の画面カ                                           | 求示された場合は「編集」をクリックしてください。     □     □     □     □     □     □     □     □     □     □     □     □     □     □     □     □     □     □     □     □     □     □     □     □     □     □     □     □     □     □     □     □     □     □     □     □     □     □     □     □     □     □     □     □     □     □     □     □     □     □     □     □     □     □     □     □     □     □     □     □     □     □     □     □     □     □     □     □     □     □     □     □     □     □     □     □     □     □     □     □     □     □     □     □     □     □     □     □     □     □     □     □     □     □     □     □     □     □     □     □     □     □     □     □     □     □     □     □     □     □     □     □     □     □     □     □     □     □     □     □     □     □     □     □     □     □     □     □     □     □     □     □     □     □     □     □     □     □     □     □     □     □     □     □     □     □     □     □     □     □     □     □     □     □     □     □     □     □     □     □     □     □     □     □     □     □     □     □     □     □     □     □     □     □     □     □     □     □     □     □     □     □     □     □     □     □     □     □     □     □     □     □     □     □     □     □     □     □     □     □     □     □     □     □     □     □     □     □     □     □     □     □     □     □     □     □     □     □     □     □     □     □     □     □     □     □     □     □     □     □     □     □     □     □     □     □     □     □     □     □     □     □     □     □     □     □     □     □     □     □     □     □     □     □     □     □     □     □     □     □     □     □     □     □     □     □     □     □     □     □     □     □     □     □     □     □     □     □     □     □     □     □     □     □     □     □     □     □     □     □     □     □     □     □     □     □     □     □     □     □     □     □     □     □     □     □     □     □     □     □     □     □     □     □     □     □     □     □     □     □     □     □     □     □     □     □     □     □     □     □     □     □     □     □     □                                                                                                    |
| 7      | 次の画面か                                           | <ul> <li>読みたちれた場合は「編集」をクリックしてください。</li> <li>第200年年<br/>100年年<br/>100年年<br/>第10日年のの日本のでの次はあっての次はあっていたが日本の日本<br/>第10日年の日本の日本の日本の日本の日本の日本の日本の日本の日本の日本の日本の日本の日本の</li></ul>                                                                                                    |
| 7      | 次の画面か                                           | 読み示された場合は「編集」をクリックしてください。 <sup> </sup>                                                                                                    |
| 7      | 次の画面カ                                           | 求またされた場合は「編集」をクリックしてください。     マングロックしてください。     マングロック     マングロック      マングロック      マングロック      マングン      マングロック                                                                                                    |
| 7      | 次の画面か                                           | ま示された場合は「編集」をクリックしてください。                                                                                                    |
| 7      | 次の画面カ                                           | 家志された場合は「編集」をクリックしてください。                                                                                                    |
| 7      | 次の画面か                                           | またまたは、<br>またまたは、<br>またまたは、<br>などのまた。<br>などのまた。<br>な<br>などの<br>などのまた。<br>などのまた。<br>などのまた。<br>などのまた。<br>などのまた。<br>などのまた。<br>などのまた。<br>などのまた。<br>などのまた。<br>などので、<br>などのでのた。<br>などのでのた。<br>などのでのた。<br>などので、<br>などのでのた。<br>などので、<br>などので、<br>などので、<br>などので、<br>などので、<br>などので、<br>などので、<br>などので、<br>などので、<br>などので、<br>などので、<br>などので、<br>などので、<br>な<br>などので、<br>などので、<br>な<br>などので、<br>な<br>な<br>な<br>な<br>な<br>な<br>な<br>な<br>な<br>な<br>な<br>な<br>な                                                                                                    |
| 7      | 次の画面か                                           | えま示された場合は「編集」をクリックしてください。                                                                                                    |
| 7      | 次の画面か                                           | 、表示された場合は「編集」をクリックしてください。                                                                                                    |
| 7      | 次の画面か                                           | ま示された場合は「編集」をクリックしてください。                                                                                                    |
| 7      | 次の画面か<br>次の画面1                                  | 求示された場合は「編集」をクリックしてください。                                                                                                    |
| 7<br>8 | 次の画面か<br>次の画面<br>)<br>次の<br>に<br>問題             | 求示された場合は「編集」をクリックしてください。                                                                                                    |
| 7<br>8 | 次の<br>画<br>面<br>か<br>の<br>画<br>面<br>に<br>問<br>提 | なま示された場合は「編集」をクリックしてください。                                                                                                    |
| 7      | 次の<br>画<br>面<br>か<br>の<br>画<br>面<br>に<br>問<br>最 | なま示された場合は「編集」をクリックしてください。                                                                                                    |
| 7      | 次の画面か<br>次の画面1<br>次設定に問題                        | なま示された場合は「編集」をクリックしてください。                                                                                                    |
| 7      | 次の<br>画<br>面<br>か<br>の<br>画<br>に<br>問<br>最      | 家示された場合は「編集」をクリックしてください。                                                                                                    |
| 7      | 次の<br>画<br>面<br>か<br>の<br>の<br>に<br>問<br>最      | 家示された場合は「編集」をクリックしてください。                                                                                                    |
| 7      | 次の<br>画<br>面<br>か<br>の<br>の<br>に<br>問<br>最      | 求示された場合は「編集」をクリックしてください。<br>「シン(加速)<br>「シン(加速)                                                                                                    |
| 7<br>8 | 次の<br>画<br>面<br>か<br>の<br>の<br>面<br>に<br>問<br>最 | なま示された場合は「編集」をクリックしてください。<br>「 「 「 「 「 「 「 「 「 「 「 「 「 「 「 「 「 「                                                                                                     |
| 7      | 次の<br>画<br>面<br>か<br>の<br>の<br>画<br>面<br>間<br>思 | なま示された場合は「編集」をクリックしてください。                                                                                                    |
| 7      | 次の<br>画<br>面<br>か<br>の<br>の<br>面<br>に<br>間<br>最 | なま示された場合は「編集」をクリックしてください。<br>またまで、<br>「の」の気能理想。RADE 45 JAPESでにまた。クトルーのりましたま<br>「の」の気能理想。RADE 45 JAPESでにまた。クトルーのりましたま<br>「の」の気能理想。RADE 45 JAPESでにまた。クトルーのしました。<br>「の」の気能理想。RADE 45 JAPESではたいまた。<br>「の」の気能理想<br>「の」の気能理想<br>「の」の気能理想<br>「の」の気能理想<br>「の」の気能理想<br>「の」の気能理想<br>「の」の気能理<br>「の」の気能理<br>「の」の気能理<br>「の」の気能理<br>「の」の気能理<br>「の」の気能理<br>「の」の気能理<br>「の」の気能理<br>「の」の気能理<br>「の」の気能理<br>「の」の気能理<br>「の」の気能理<br>「の」の気能理<br>「の」の気能理<br>「の」の気能理<br>「の」の気能理<br>「の」の気能理<br>「の」の気能理<br>「の」の気能<br>「の」の気能<br>「の」の意<br>「の」の意<br>「」の<br>「」の<br>「の」の意<br>「」の<br>「」の<br>「」」の<br>「」の<br>「」の<br>「」の<br>「」の<br>「」の<br>「」」の<br>「」の<br>「」の<br>「」の<br>「」」の<br>「」の<br>「」の<br>「」の<br>「」」の<br>「」の<br>「」の<br>「」」の<br>「」の<br>「」の<br>「」」の<br>「」の<br>「」の<br>「」」の<br>「」の<br>「」の 「」」の<br>「」の<br>「」の<br>「」の<br>「」の<br>「」の<br>「」の<br>」 |
| 7      | 次の<br>画<br>面<br>か<br>の<br>の<br>に<br>問<br>最      | Rate with the second state of the second state of the second sta                                                                                                    |
| 7      | 次の<br>画<br>面<br>か<br>の<br>の<br>に<br>問<br>題      | Rate and a second state of a second state of a                                                                                                    |

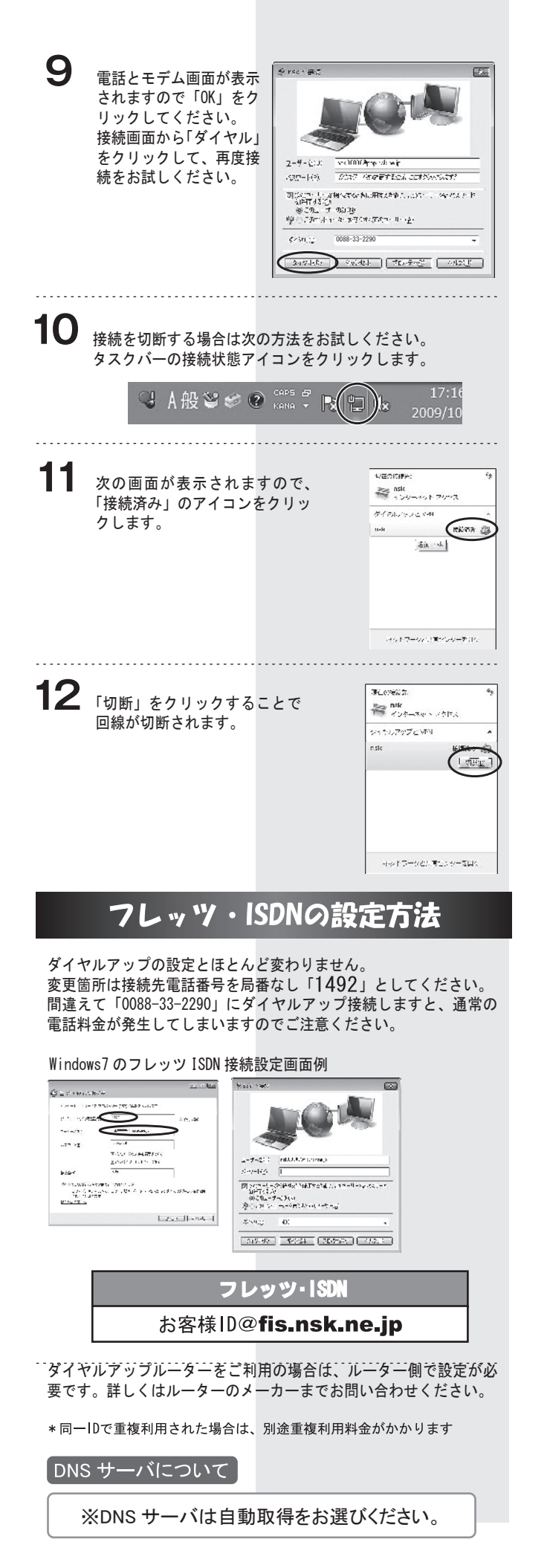